# 目錄

| - 、 | 操作介面介绍       | .2 |
|-----|--------------|----|
| ニ、  | 排版觀念介紹       | .4 |
| 三、  | 自訂項目符號、編號及大綱 | .6 |
| 四、  | 表格功能编輯       | .7 |
| 五、  | 圖文並排及圖片浮水印設定 | 10 |
| 六、  | 頁碼格式化設定      | 12 |
| セ、  | 目錄設定及連結設定    | 14 |
| 八、  | 密碼保護文件       | 15 |

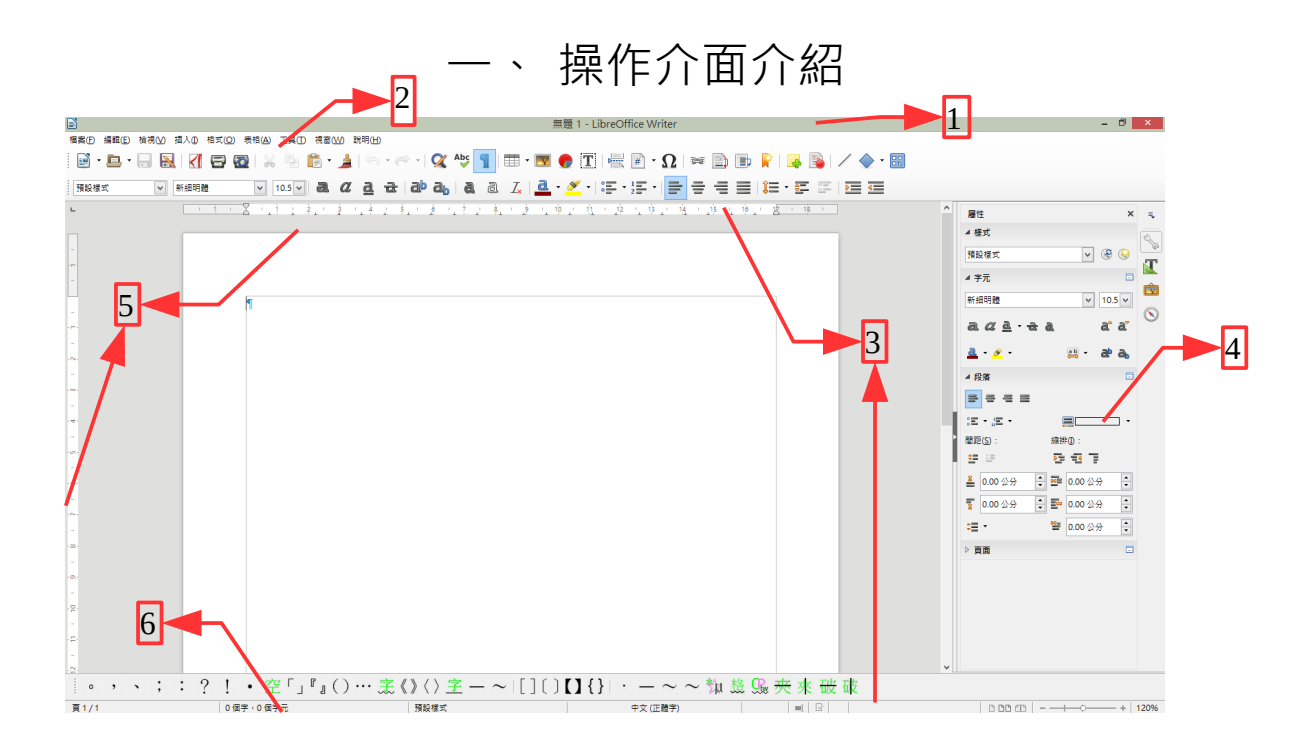

- 1. 檔名:顯示檔案全名及 LibreOffice 何種檔軟體編輯。
- 2. 功能表列:設定所有功能。
  - 2.1. 檔案:針對檔案功能設定。
  - 2.2. 编輯:對文件內容的編輯修改尋找取代選擇性貼上等功能。
  - 2.3. 檢視:目前軟體在編輯作業上的輔助功能設定。
  - 2.4. 插入:如相片、頁首頁尾及多媒體...等外來的文件插入在文件內。
  - 2.5. 格式:文件排版型式設定。
  - 2.6. 表格:所有表格新增修改功能設定。
  - 2.7. 工具:目前應用程式的特殊功能,LibreOffice所有程式的共同選項 設定及目前應用程式的選項設定。
  - 2.8. 視窗:設定所在視窗及開新視窗。
  - 2.9. 說明:開啟目前應用程式的 LibreOffice 說明主頁。您可以捲動說明 頁面,並可以搜尋索引項目或任何文字。
- 3. 工具列:各式工具列辅助設定文件功能。
- 4. 側邊欄:針對工具列在補強〔屬性〕、〔樣式〕、〔畫廊〕、〔助

手〕。

- 5. 尺規:輔助文件在編輯中的更快速對齊位置。
- 狀態列:讓使用者知道目前的頁數、總頁數、文字數、樣式及視窗檢視 大小。

#### 二、 排版觀念介紹

在製作一份文件必須先製訂此文件的頁面大小、邊界、橫排或直排,以及 製訂文件內容的各式樣式的段落格式、文字的格式,以利文件在製作中更快速 的編輯,以及後來的修正能迅速完成。

1. 頁面設定:

【格式】/【頁面】:設定紙張大小、直(橫)排、邊界、頁(首)尾、 邊框、欄位設定及文字網格。

| 檢視☑ | 插入①    | 相式( | <ol> <li>表柏(A)</li> </ol> | 工具①            | 視窗(W)  |
|-----|--------|-----|---------------------------|----------------|--------|
|     |        | I,  | 清除直接措                     | 定格式(D)         | Ctrl+M |
| _   | er (an | 2   | 字元(山)                     |                |        |
| v   | 新知道中日  | 5   | 段落(A)                     |                |        |
|     |        | :5, | 項目符號與                     | 編號( <u>B</u> ) |        |
|     | _      |     | 頁面(P)                     |                |        |
|     |        |     | 題名頁(J)                    |                |        |
|     |        |     | 變更大小寫                     | C              | •      |
|     |        |     | 亞洲語言注                     | 音橋示()          |        |
|     |        |     | 權(山)                      |                |        |
|     |        |     | 區段(S)                     |                |        |
|     |        | ۲   | 樣式和格式                     | ſĿϢ            | F11    |
|     |        |     | 自動校正(E)                   | 1              | +      |
|     |        |     | 影像①                       |                | •      |
|     |        | ÷   | 錮定(N)                     |                | ,      |
|     |        |     | 環鏡(W)                     |                | •      |
|     |        | 12  | 對齊①                       |                | •      |
|     |        | 6   | 編排(B)                     |                | •      |
|     |        |     | 翻轉(E)                     |                | •      |
|     |        |     | 旋轉①                       |                | •      |
|     |        |     | 群组(G)                     |                | •      |
|     |        |     | 物件( <u>O</u> )            |                | •      |
|     |        |     | 訊框/物件()                   | <u>/1</u> )    |        |
|     |        | 199 | 影像而                       |                |        |

| 紙碼格式            |                           |         |           |   |
|-----------------|---------------------------|---------|-----------|---|
| 格式(E):          | A4 🗸                      |         |           |   |
| 寬度(₩):          | 21.00 公分 🗧                |         | ABC→      |   |
| 高度( <u>H</u> ): | 29.70 公分 🔹                |         |           |   |
| 方向(Q):          | <ul> <li>直向(P)</li> </ul> |         |           |   |
|                 | ○ 横向(A)                   |         |           |   |
| 文字方向(1):        | 從左向右 (横書) 💙               | 送紙匣①:   | [採用印表機設定] | [ |
| 頁面邊距            |                           | 版面配置設定  |           |   |
| 左(B):           | 2.00 公分 💲                 | 頁面配置(P) | 左右頁相同     | [ |
| 右(C):           | 2.00 公分 💲                 | 格式(E):  | 1, 2, 3,  | [ |
| 上(1):           | 2.00 公分 💲                 | □ 行距暂相等 | ບ         |   |
| 下(E):           | 2.00 公分 ≑                 | 参照樣式(S) |           |   |
|                 | L                         |         |           |   |
|                 |                           |         |           |   |

2. 段落與行距設定:

【格式】/【段落】,設定段落的縮排間距、段落第一行縮凸排、段落內 各行行距、段落與前段或與後段間的距離、首字放大、對齊段落邊框、段落填 色、定位點位置設定以及亞洲語言排版式樣。請注意【亞洲語言排版式樣】 中,務必取消【標點符號懸尾】打勾,才不會在中文標點符號跑出頁面邊界 外。

| 檜式(        | 〇 表格(A) 工具(1) 視塞(A) | <u>v</u> R |
|------------|---------------------|------------|
| I <u>×</u> | 清除直接指定格式(D) Ctrl+M  |            |
| 5          | 李元(H)               |            |
| -          | 段蔷(A)               |            |
| 涙          | 項目符號與編號( <u>B</u> ) | 1          |
|            | 頁面(P)               |            |
|            | 題名頁(1)              |            |
|            | 變更大小寫(C)            |            |
|            | 亞洲語言注音標示()          |            |
| B          | 欄(L)                |            |
|            | 匾段( <u>5</u> )      |            |
| ۲          | 模式和格式化(Y) F11       |            |
|            | 自動校正(E)             | •          |
|            | 影像口                 | •          |
| ů          | 編定(N)               |            |
|            | 環病(W)               | •          |
| 8          | 野齋①                 | •          |
| 2          | 編排(B)               | •          |
|            | <b>初時</b> (E)       | •          |
|            | <b>放時①</b>          | •          |
|            | 群組(G)               | •          |
|            | 物件(Q)               |            |
|            |                     |            |

| 段系                                       |                     |
|------------------------------------------|---------------------|
| 编排和簡距 對會 操行和分頁 亞洲語言排版式樣 大綱與編             | 號 定位點 首字放大 邊框 區域 透明 |
| 换行                                       |                     |
| ✓ 適用行首級行尾第用字元清単(A):                      |                     |
| ✓ 元計標前付號添加(b) ✓ 方当標直立案、面立案、複合立案之間は入開時(f) |                     |
|                                          |                     |
|                                          |                     |
|                                          |                     |
|                                          |                     |
|                                          |                     |
|                                          |                     |
|                                          |                     |
|                                          |                     |
|                                          |                     |
|                                          |                     |
|                                          |                     |
| 說明(日)                                    | 確定 取消 重設(R)         |

3. 字元格式設定:

【格式】/【字元】,設定中文及西文字型的大小、字體、字的顏色的、 字的樣式、字元間距、上下標、文字旋轉角度及效果。

| 8    | 字元(日)                        |   |                                       |                 |                 |
|------|------------------------------|---|---------------------------------------|-----------------|-----------------|
| 新細明  | 段藩(A)                        |   |                                       | 字元              |                 |
| - :5 | 項目符號與編號( <u>B</u> )          |   | 字型 字型效果 位置 亞洲語言                       | 版面配置 超連結 標明 邊框  |                 |
|      | 貞面(P)<br>照々声(1)              |   | 線條安排                                  | 線條              | 離內容的間距          |
|      |                              |   | 預設值(D):                               | 様式℃:            | 左(L): 0.00 公分   |
|      | 變更大小為(C)<br>西洲語言注音攝子の        | • |                                       | \               | ▲ 右(A): 0.00 公分 |
|      | 增(1)                         |   | 使用者定義(U):                             | 寬度( <u>₩</u> ): | 上①: 0.00 公分     |
|      | 區段(S)                        |   | · · · · · · · · · · · · · · · · · · · | 0.05 pt         | 〒(B): 0.00 公分   |
|      | 12-120-12-14 -1/L 0.0        |   |                                       | 色彩( <u>C</u> ): | 「同步(E)          |
| a    | 像风和俗风15(Y) F                 | " |                                       | 黑色              | v               |
|      |                              | - |                                       |                 |                 |
|      | 影像())                        | • |                                       |                 |                 |
| ÷    | <br><br><br><br><br><br><br> | • | 陰影様式                                  |                 |                 |
|      | 環繞(₩)                        | • | 位置(2):                                | 距離(C):          | 色彩(Q):          |
| 18   | 對齊①                          | • |                                       | 0.18 公分 ≑       | 灰色 6            |
| 2    | 編排(R)                        | • |                                       |                 |                 |
|      | 翻轉E                          | • |                                       |                 |                 |
|      | 旋轉①                          | • | 2000 410                              |                 | The West        |
|      | 群組(G)                        | • | 1元4月( <u>日</u> )                      | 18              | IJE R()A        |
|      | 物件(Q)                        | • |                                       |                 |                 |
| fi   | 訊框/物件( <u>M</u> )            |   |                                       |                 |                 |
|      | 影像①                          |   |                                       |                 |                 |

#### 三、 自訂項目符號、編號及大綱

1. 一般設定

【格式】/【項目符號與編號】,設定各段落前是符號、編號、大綱、影像及大綱階層的位置及選項設定;在作符號與編號的編排時,請開取《項目符號與編號》工具列多利用,以及鍵盤快速鍵 Tab 升階、Shift+Tab 鍵降層。

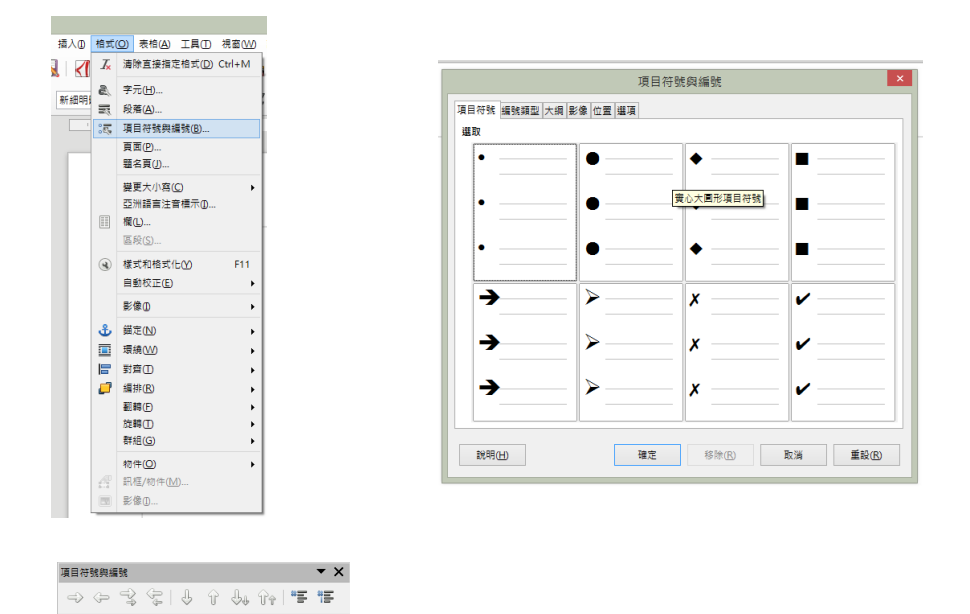

2. 條文法規的編號設定及輸入技巧

首先設定【格式】/【項目符號與編號】/【大綱】的型式,再一次設定 【格式】/【項目符號與編號】/【選項】中的數字、字元樣式、顯示子層 級、分隔級的在這之前及在這之後的各項功能設定。

| 柏式        | (O) 表柏(A) 工具(D)            | 視窗(W)  |
|-----------|----------------------------|--------|
| 1×        | 清除直接指定格式(D)                | Ctrl+M |
| 8)<br>111 | 字元(日)<br>段藩( <u>A</u> )    |        |
| :5        | 項目符號與編號(B)                 |        |
|           | 頁面(P)<br>題名頁(J)            |        |
|           | 變更大小寫(C)                   | •      |
|           | 亞洲諸言注音標示()<br>欄()<br>医野(S) | -      |
|           |                            | 544    |
| હ         | 像式和信式16(Y)<br>自動校正(P)      |        |
|           |                            | -      |
|           | 影像()                       | •      |
| ů         | 錨定( <u>N</u> )             |        |
|           | 環繞₩                        |        |
| 8         | 對齊①                        |        |
| P         | 編排( <u>R</u> )             |        |
|           | 翻轉(E)                      | •      |
|           | 旋轉①                        | · ·    |
|           | 群組(G)                      | •      |
|           | 物件(Q)                      | •      |
|           | 訊框/物件( <u>M</u> )          |        |
|           | 影像①                        |        |
| _         |                            |        |

王宏展編著

台南市政府

Writer 教材

#### 四、 表格功能編輯

在 LibreOffice.org Writer 裡製作表格的方法有兩種,一種是工具列上的表格 鈕,另一種則是從功能表選單中上的【表格】。

<方法一>:

將游標移至要插入表格的位置,按著表格鈕上的倒三角形,並用滑鼠拖曳 您所要的表格數,在拖曳畫面的下方會顯示將要插入的列、欄數,選好格數之 後再放開滑鼠即可。

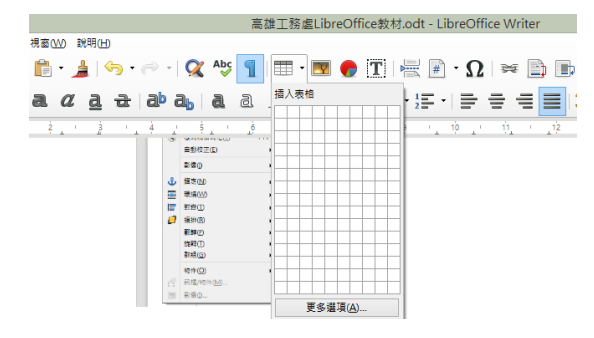

<方法二>:

【表格】/【插入表格】設定幾欄幾列及表格自動格式。在表格編輯中請 多多利用《表格》工具列

|      |       |   | 插入①                  | •  | 插入表格                                 |
|------|-------|---|----------------------|----|--------------------------------------|
| 内文   | ✓ 模楷體 |   | _<br>刪除( <u>D</u> )  | •  | 一般                                   |
| 6    | 1 1 1 |   | 攜取( <u>S</u> )       | •  | 名稱(N): 表格1                           |
|      |       |   | 合併儲存格( <u>A</u> )    |    | /#(C) · 2 → 利(B) · 2                 |
| -2-  |       |   | 分割儲存格(E)             |    |                                      |
| -    |       |   | 保護儲存格(G)             |    | 選項                                   |
| -8-  |       |   | 取满保護儲存格(日)           |    | ▲ 編進(P) ● 新百重復標明初(P)                 |
|      |       |   | 会供素格(1)              |    | //////////////////////////////////// |
|      |       |   | 分割表棺(K)              |    | □ 表相不要跨頁切分(S)                        |
| ·N·  |       |   |                      |    | ✓ 邊框(B)                              |
|      |       | 2 | 自動借 <u>氧(F)</u>      |    |                                      |
| -8-  |       |   | 自動調整(U)<br>防百番波振頭(1) | •  |                                      |
|      |       |   | 時始(C)                |    | 說明(H)                                |
|      |       |   | 排序(R)                |    |                                      |
| -8-  |       | * | 公式(R)                | F2 |                                      |
| -    |       |   | 數字格式( <u>M</u> )     |    |                                      |
| · %· |       |   | 數字識別( <u>N</u> )     |    |                                      |
|      |       | * | 表格邊框( <u>O</u> )     |    |                                      |
|      |       | 6 | 表柏屬性(B)              |    |                                      |
|      |       |   |                      |    |                                      |

#### 五、 圖文並排及圖片浮水印設定

1. 一般設定

在文件中插入圖片,可讓文件更加生動有趣,也豐富了文件的可讀性,且 透過圖例也可使內文更清楚明白,補足純文字表達的不足。

步驟一:將游標移至您要插入圖片的位置。

步驟二:在功能表選單選擇【插入】/【影像】。

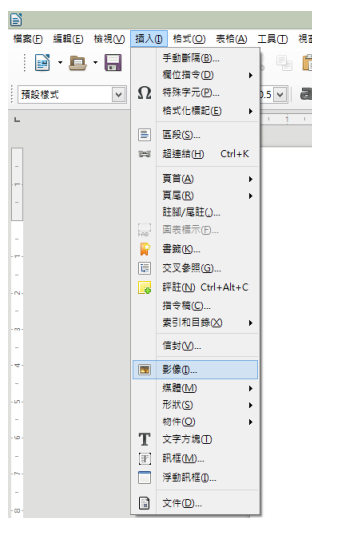

步驟三:選取要插入的圖片檔案,然後按【開啟】。

使用者在插入圖片後,或許會希望圖片能符合心中理想的大小,想要更改 圖片的大小、位置和間隔,有兩種方法可進入修改圖片大小的視窗:

<方法->:

步驟一:可以滑鼠左鍵點選圖片,快按兩下。

步驟二:再點選【類型】標籤。

<方法二>:

步驟一:可以滑鼠右鍵點選圖片,圖片周圍會出現8個綠色的點。

步驟二:再以左鍵點選【格式化影像】。

步驟三:視窗出現後,選擇【類型】標籤。

$$\sim 7 \sim$$

使用方法一或方法二皆會出現以下設定視窗。

| <u>8</u>                       | /像 ×                       |
|--------------------------------|----------------------------|
| 類型 繼項 環繞 超速結 影像 裁剪 邊框 區域 透明度 ] | 巨集                         |
| 大小                             | 備定                         |
| 寬度 ₩ 4.01 公分 ≑                 | <ul> <li>至頁面(P)</li> </ul> |
| □相對於① 段落區域 ∨                   | ○ 全股落(H) ○ 至字元(R)          |
| 高度(E) 6.70 公分 ≑                | ○ 如字元(△)                   |
| □相對於(1) 段落區域 ∨                 |                            |
| □ 維持比例(K)                      |                            |
| 原始大小(Q)                        |                            |
| 位置                             |                            |
| 横向(乙) 自左 💙 距(Y) 8.49 公分 🌩 到(D) | 整個頁面 🗸                     |
| □ 鏡射到偶數頁(M)                    |                            |
| 緩向W 自上▼ 距(D) 3.76公分 ÷ 到(D      | ) 整個頁面 🗸                   |
| □ 遵循換行和分頁(G)                   |                            |
| 說明(H)                          | 確定 取消 重設®                  |

在【裁剪】標籤中,我們可以單獨設定圖片的寬度、高度,或者也可以點 選【維持比例】,再設定寬度與高度,就能維持圖片的比例,而不變形。

圖片可依水平的方向、垂直的方向或水平與垂直的方向來設定上中下、左 中右等相關位置,並可選擇將圖片落在段落、段落文字或頁面...等區域。

### 六、 頁碼格式化設定

要插入頁碼或頁數,必須先設定顯示頁首或頁尾;顯示頁首或頁尾有二種 方法。

<方法一>:

由【格式】/【頁面】中選取【頁首】或【頁尾】頁面標籖中,在勾選 【顯示頁首】或【顯示頁尾】。

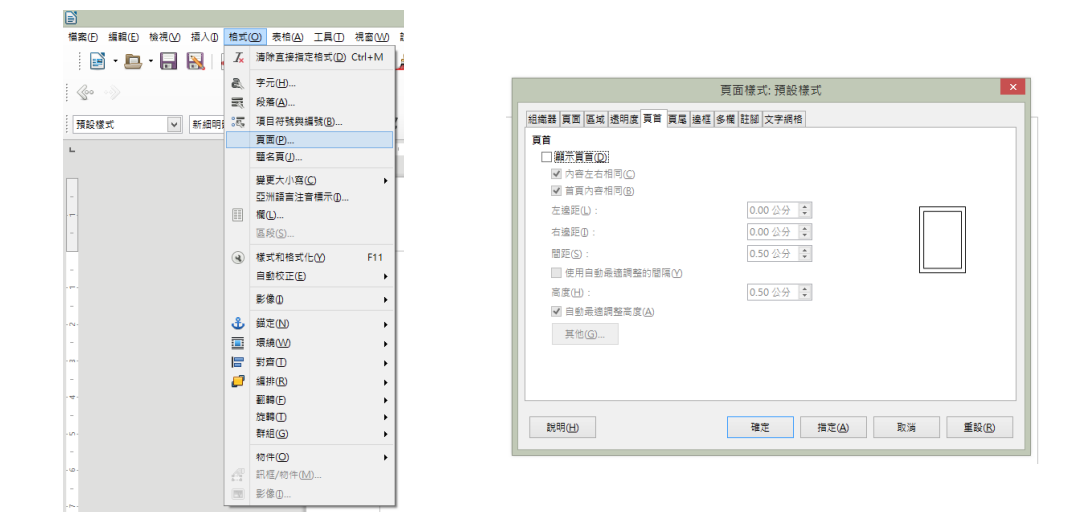

<方法二>:

【插入】/【頁首】或【頁尾】/【預設樣式】。

由方法一或方法二後,請在頁首或頁尾中配合 Tab 鍵至左邊或中間或右邊,在由功能表上點選【插入】/【欄位指令】/【頁碼】或【頁數】。

#### Writer 教材

| 檔案(E) 編輯(E) | 檢視(⊻) | 插入① | 格式( <u>O</u> )                  | 表柏(A)      | 工具( | ) 視窗()       | ∆) 說明(H)           |
|-------------|-------|-----|---------------------------------|------------|-----|--------------|--------------------|
| i 📑 - 🖻     | · 🔲   |     | 手動斷隔( <u>B</u> ).               |            |     | <u> </u>     | <b>L</b> ( <u></u> |
| : 🖃 😅       |       |     | 欄位指令(D)                         | •          | #   | 頁碼(P)        |                    |
| ~~~>        |       | Ω   | 特殊字元(P).                        |            | *   | 頁數(C)        |                    |
|             |       |     | 格式化標記(                          | E) 🔸       |     | 日期(D)        |                    |
| 頁尾          | *     |     | 區段(S)                           |            | 0   | 時間①          |                    |
| L           |       | -   | 超連結(H)                          | Ctrl+K     | "ť  | 標題①          |                    |
| 2           |       |     |                                 |            | ø   | 作者(A)        |                    |
|             |       |     | 長日(A)                           | •          | B   | 主題(S)        |                    |
| n.          |       |     | 夏尾(氏)<br>註明/同社()                | ,          |     | <b>T C R</b> | tan olisa          |
|             |       |     | 回志垣子(6)                         |            |     | 更多偏い         | 2(M) Ctrl+F2       |
|             |       | FAD | ##(n)                           |            | I   |              |                    |
|             |       |     | 古田<br>合田<br>合田<br>合田<br>(1)<br> |            | I . |              |                    |
| ~           |       |     |                                 |            |     |              |                    |
|             |       |     | HAT (N) Ctr                     | +Alt+C     | I . |              |                    |
|             |       |     | 増マ備し…<br>表引和日雄の                 | <b>~</b> . |     |              |                    |
|             |       |     | Second Edisary                  | <u>،</u> د |     |              |                    |
|             |       |     | 信封(⊻)                           |            |     |              |                    |
|             |       |     | 影像①                             |            | I . |              |                    |
| -           |       |     | 爆體( <u>M</u> )                  | •          |     |              |                    |
|             |       |     | 形狀( <u>S</u> )                  | •          | I . |              |                    |
| -           |       |     | 物件(Q)                           | •          | I . |              |                    |
|             |       | T   | 文字方塊①                           |            |     |              |                    |
| N           |       | 17  | 訊框(≦)                           |            |     |              |                    |
|             |       |     | 浮動訊框([]                         |            |     |              |                    |
| -           |       | ß   | 文件(D)                           |            |     |              |                    |
|             |       | -   |                                 |            |     |              |                    |

### 七、目錄設定及連結設定

目錄的設定技巧在以【樣式】設定,所以必需設定該段落樣式為《標題 1》至《標題10》的樣式;則目錄可透過操作指令自動產生,並且對應頁碼。 【插入】/【索引和目錄】/【索引和目錄】

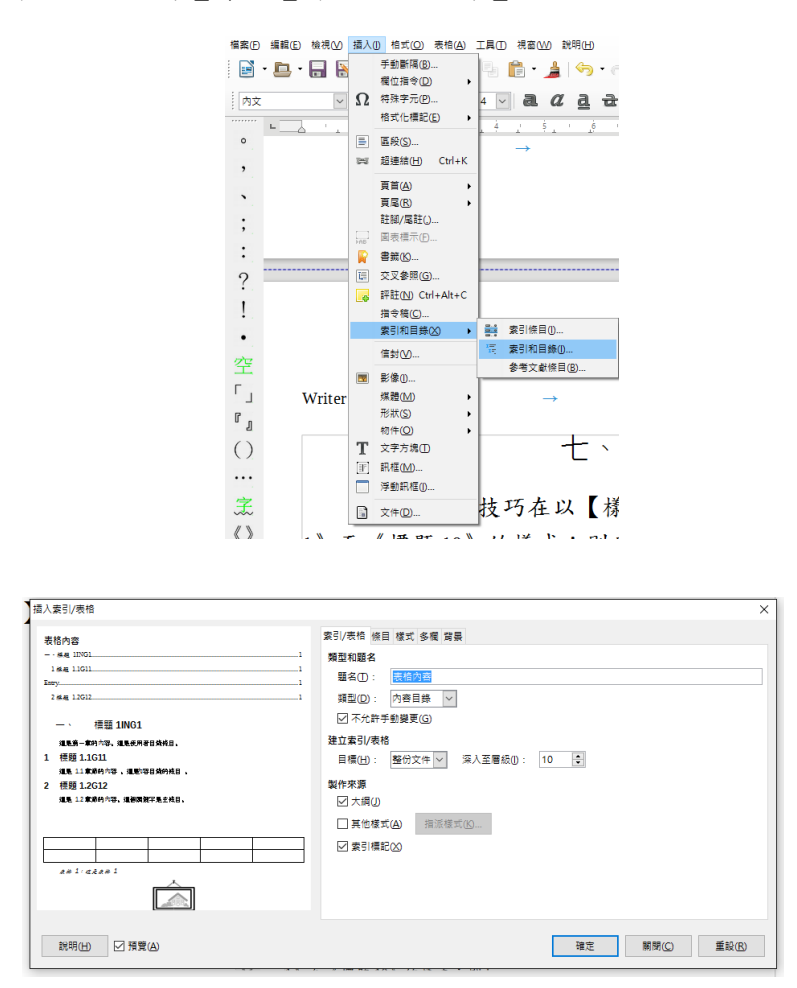

在 Liber Office 和 Open Office 中有關目錄連結設定中, Open Office 要手動設定 指令,而 Liber Office 是自動已加入連結功能。

## 八、密碼保護文件

一份 Writer 文件的保護設定由功能表列【檔案】/【另存新檔】,勾取 【使用密碼儲存】,然後點選【存檔】,給予密碼,在此功能還可設定是否是 可編輯功能。

| ▶ 另存新檔                                                                                                    |                              |                                   |                      |                            |                                                                            | × |
|----------------------------------------------------------------------------------------------------|------------------------------|-----------------------------------|----------------------|----------------------------|----------------------------------------------------------------------------|---|
| ← → ~ ↑ 🛄                                                                                                    | > 本機                         | > 桌面 >                            | ~ 0                  | 授尋 桌面                      |                                                                            | ٩ |
| 組合管理 🔻 新知                                                                                                    | 増資料夾                         |                                   |                      |                            |                                                                            | ? |
| 🧑 通訊                                                                                                    | ^                            | 名稱 ^                              | 修改日期                 | 類型                         | 大小                                                                         |   |
| 🔩 瑞特                                                                                                    |                              | Adobe CS6 Master Collection       | 2016/6/11 下午 0       | 福室資料本                      |                                                                            |   |
| 🛃 嘉義太平洋房                                                                                                    | 屋                            | WORK                              | 2016/6/2 上午 09       | 捷徑                         | 1 KB                                                                       |   |
| 🧑 儀鎮                                                                                                    |                              | ■ 正修科大Wirter教材.odt                | 2016/6/22 上午 0       | OpenDocument               | 8,186 KB                                                                   |   |
| 🥑 寶莱                                                                                                    |                              | 📄 正修科大Wirter課程大綱.odt              | 2016/6/2 上午 08       | OpenDocument               | 15 KB                                                                      |   |
| ■ 大雌                                                                                                    |                              | ■ 無題 1.odt                        | 2016/6/22 上午 1       | OpenDocument               | 13 KB                                                                      |   |
| \\<br>\\<br>                                                                                                    |                              |                                   |                      |                            |                                                                            |   |
| → 11±k                                                                                                    |                              |                                   |                      |                            |                                                                            |   |
|                                                                                                    |                              |                                   |                      |                            |                                                                            |   |
| · =本                                                                                                    |                              |                                   |                      |                            |                                                                            |   |
|                                                                                                    | ~                            |                                   |                      |                            |                                                                            |   |
| 檔案名稱(N);                                                                                                    | 無題 1.c                       | odt                               |                      |                            |                                                                            | ~ |
| 存借類型(T):                                                                                                    | ODF 文                        | 字文件 (.odt) (*.odt)                |                      |                            |                                                                            | ~ |
| 1. 1. 1. 1. 1. 1. 1. 1. 1. 1. 1. 1. 1. 1                                                                                                    |                              |                                   |                      |                            |                                                                            |   |
|                                                                                                    |                              | コヨル上創催者(A)<br>市田本建成方000           |                      |                            |                                                                            |   |
|                                                                                                    |                              | 2月15日、1611(19)(11)<br>目前時週初完(F)   |                      |                            |                                                                            |   |
|                                                                                                    |                              | ALL AND ME HOUVE ( MY             |                      |                            |                                                                            |   |
|                                                                                                    |                              |                                   |                      |                            |                                                                            |   |
| > 陽藏資料夾                                                                                                    |                              |                                   |                      | 存檔(S)                      | 取満                                                                         |   |
| ▲ 陽藏資料夾                                                                                                    |                              |                                   |                      | 存楣(S)                      | 取満                                                                         |   |
| ▲ 陽藏資料夾                                                                                                    |                              |                                   |                      | 存檔(S)                      | 取消                                                                         |   |
| ▲ 陽藏資料夾                                                                                                    |                              |                                   |                      | 存檔(S)                      | 取消                                                                         |   |
| ▲ 陽藏資料夾<br>設定密碼                                                                                                    |                              |                                   |                      | 存幅(S)                      | 取満<br>×                                                                    |   |
| ▲ 陽線資料夾<br>設定密碼<br>檔案加密密碼                                                                                                    |                              |                                   |                      | 存幅(S)                      | 取消<br>×                                                                    |   |
| ▲ 陽離資料炎<br>設定密碼<br>檔案加密密碼<br>輸入密碼以開飲(E)                                                                                                    | D                            |                                   |                      | 荐44(S)                     | 取満<br>×                                                                    |   |
| ▲ 陽離資料表<br>設定密碼<br>檔案加密密碼<br>輸入密碼以開設(E                                                                                                    | D                            |                                   |                      | 存蕴(S)                      | 取満<br>×                                                                    |   |
| <ul> <li>陽藏資料类</li> <li>設定密碼</li> <li>檔案加密密碼</li> <li>輸入密碼以開設(L)</li> <li>確認密碼(A)</li> </ul>                                                                                                    | Ð                            |                                   |                      | 存锚(5)                      |                                                                            |   |
| <ul> <li>         ● 陽離資料炎     </li> <li>         設定密碼         檔案加磁磁碼         輸入空碼以開設(E)         確認空碼(A)         □         □         □         □         □         □         □         □         □         □         □         □         □         □         □         □         □         □         □         □         □         □         □         □         □         □         □         □         □         □         □         □         □         □         □         □         □         □         □         □         □         □         □         □         □         □         □         □         □         □         □         □         □         □         □         □         □         □         □         □         □         □         □         □         □         □         □         □         □         □         □         □         □         □         □         □         □         □         □         □         □         □         □         □         □         □         □         □         □         □         □         □         □         □         □         □         □         □         □         □         □         □         □         □         □         □         □         □         □         □         □</li></ul> | 0                            |                                   |                      | 荐編(5)                      |                                                                            |   |
| <ul> <li>/ 陽潮資料次</li> <li>設定空碼</li> <li>構業加速客碼</li> <li>輸入空碼以開始(位)</li> <li>確認空碼(Δ)</li> <li>注意:在空碼設定</li> <li>(二) 端準(70)</li> </ul>                                                                                                    | )<br>:之後,文                   | 7件運輸以座磚開設,一旦你忘記座磚,那整              | 要用法還原文件。也誠注意         | 存權(5)<br>刻這種的密碼是區分字:       | 取消<br>×<br>母大小寫的,                                                          |   |
| <ul> <li>陽磁管料次</li> <li>設定定導</li> <li>構造加度変導</li> <li>動入空導以限的(</li> <li>確認定導(A)</li> <li>注意:在逆導設定</li> <li>環境(A)</li> <li>注意:在逆導設定</li> </ul>                                                                                                    | 〕<br>:之後,文                   | 2件僅能以密碼關數,一旦您定記密碼 - 那聲(           | <b>提用注道原文件,也</b> 講注意 | 存權(5)<br>到這樣的密碼是區分字        | ■ 取満<br>×<br>母大小寫的・                                                        |   |
| <ul> <li>陽嶺資料次</li> <li>設定密碼</li> <li>電気加密客碼</li> <li>輸入空碼以環動(</li> <li>理認空碼(ム)</li> <li>注意:在空碼設定</li> <li>( ) () () () () () () () () () () () ()</li></ul>                                                                                                    | )<br>:之後,文                   | 7件僅能以密碼欄数。一旦您忘記密碼,那整f             | 要無法道原文件,也講注意         | 存權(5)<br>到這種的座碼是區分字:       | 取消<br>×<br>母大小寫的。                                                          |   |
| ▲ 陽徹資料支 設定空碼 福濃加度吸碼 福記空碼/以間位( 福記空碼(△) 注意:在密碼級定 日 護克(○) 福宏共享販碼 □ 以除語方式的音                                                                                                    | )<br>(之後,文<br>現設檔案(          | 7.件肇輸以密碼關數。一旦您忘記座碼。那麼f<br>D)      | 東無法道原文件・切論注意         | 存權(5)<br>到這種的密碼最高分字:       | 】 取消<br>×<br>母大小寫的。                                                        |   |
| <ul> <li>陽磁管料炎</li> <li>設定定導</li> <li>構造加高客碼</li> <li>動入定導以開始(近<br/>福野定導(ム)</li> <li>注意:在密碼設定</li> <li>(購互(広))</li> <li>構成(場方式)</li> <li>動入空視(以合)</li> <li>(換算方式)</li> <li>動入空視(以合)</li> </ul>                                                                                                    | 〕<br>【之後,文<br>開設榴雲(<br>編輯(C) | 7件運輸以產導業設,一旦您定起產滿,影整f<br>3)<br>3) | 要無法還原文件,也講注意         | 存權(5)<br>到這種的座碼是區分字        | 】 取消<br>×<br>–<br>–<br>–<br>–<br>–<br>–<br>–<br>–<br>–<br>–<br>–<br>–<br>– |   |
| ▲ 陽藏資料夾           設定空碼           電力率客碼           動入空碼以刻氣(近)           建設空碼(血)           注意:在空碼設定           > 建築力変碼           □ 以後語方式           輸入空碼以允許           注意:2(1)                                                                                                    | )<br>(之後,文<br>開設檔案(<br>編輯(C) | 7件運輸以磁導開設,一旦信息起磁導,部署(<br>図)       | <b>便用法道须文件,也</b> 補注意 | <b>穿檀(5)</b><br>到這種的座碼最區分字 | 】 取消<br>×<br>母大小鸡的。                                                        |   |
| ▲ 陽磁資料支<br>設定空碼<br>編集加度客碼<br>編入支碼以提数()<br>確認定碼(△)<br>注意:在空碼級定<br>□ 以總備方式目<br>輸入支碼以代計<br>福該支碼(○)                                                                                                    | ))<br>第32後,文<br>第34編輯(C)     | r件僅輸以密碼關없。——且你忘記容碼,那麼<br>3)       | <b>提用注道原文件,也</b> 描注意 | 存權(5)<br>到這樣的密碼最高分字        | 取消<br>×<br>母大小商的。                                                          |   |
| <ul> <li>陽磁管料炎</li> <li>設定定導</li> <li>構造加度素碼</li> <li>輸入定導以開始(E</li> <li>確認定碼(Δ)</li> <li>注意:在座碼磁定</li> <li>構成(型)</li> <li>建憲:在座碼磁定</li> <li>建築:方式</li> <li>輸入定導以比許</li> <li>確認定碼(Δ)</li> </ul>                                                                                                    | ))<br>開設檔案<br>編輯(C)          | 7件僅能以座磷酸飲,一旦您忘起座磚,那整f<br>(5)      | 便用沾還原文件,也請注章         | 芬權(5)<br>到這種的座張最區分字:       |                                                                            |   |
| <ul> <li>▲ 陽徹賞料夾</li> <li>製之空碼</li> <li>電加家客碼</li> <li>輸入空碼以與然(1)</li> <li>建設空碼(2)</li> <li>建築士卒家碼</li> <li>副入空碼以代料</li> <li>理認空碼(2)</li> <li>理認空碼(2)</li> </ul>                                                                                                    | ))<br>開設檔案<br>編輯(C)          | 7.件運輸以總導業設,一旦您定起產導,那整(<br>D)      | 硬用法道原文件 • 也誠注意       | 穿護(S)<br>到這種的座碼量區分字:       | 取消           ×           母大小寫的・           取消                               |   |